# **Somerset Hills Lacrosse Club**

## **Leauge Athletics Coache's User Manual**

### **Sending Emails to Your Team**

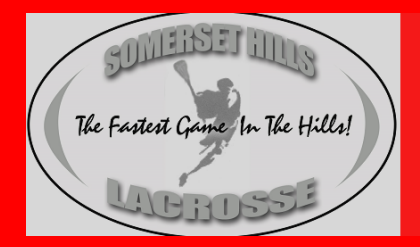

Somerset Hills Lacrosse Club Home of the Mountaineers

Serving the communities of Bedminster, Bernardsville, Far Hills, Peapack Gladstone and Basking Ridge

**Sending Emails to Your Team** 

### Sending Emails

The Somerset Hills Lacrosse web site is a great tool for coaches and managers to communicate with their teams. Emails can be easily sent to every team member with an email address listed in their user profile.

To send an email to your team you need log in to the Somerset Hills Lacrosse web site. The site is access via the following URL: <u>http://www.somersethillslacrosse.com/</u>. Once you have accessed the site locate the Sign in button in the top right hand corner of your screen:

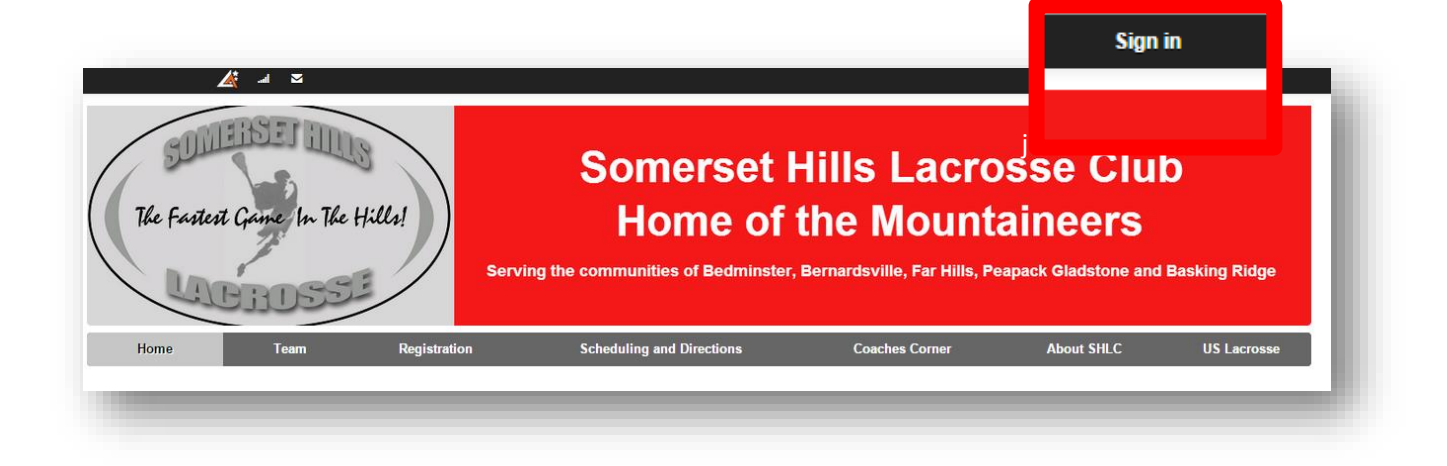

When you click on the button the Sign in form will open. Enter your email and your password to complete the log in process:

| Sign in                  |
|--------------------------|
| martin.johansson@themedc |
|                          |
| Sign In                  |
| Forgot Password?         |
| r orgot r assirona.      |

#### **Sending Emails to Your Team**

Once you have logged in to the site find the Team on the Menu bar and select your team from the drop down menu/. In this example I will select the SHLC  $2024 - 3^{rd}$  Grade team.

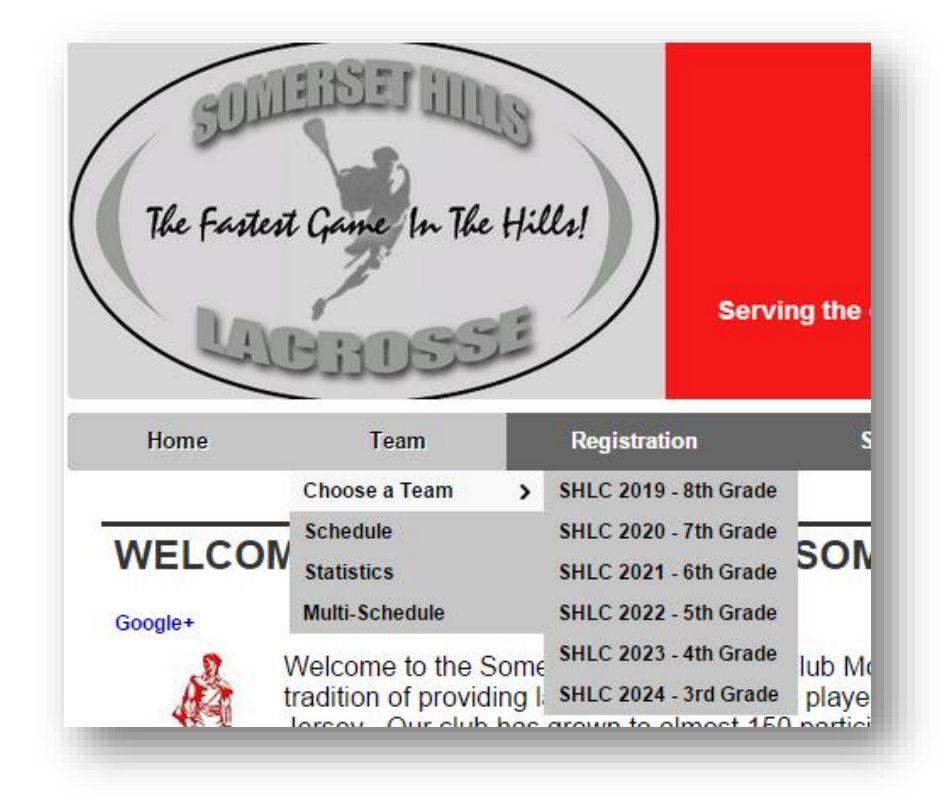

You will now be on the Team home page where you can see any messages posted by the Coaches or Managers, as well contact information and upcoming events.

#### **Sending Emails to Your Team**

| SHLC 2024 - 3rd Grade - 2024 Mountaineers                                                                                                    |                                                |                        | Options 👻                                                 |
|----------------------------------------------------------------------------------------------------|------------------------------------------------|------------------------|-----------------------------------------------------------|
| ELCOME                                                                                                    |                                                | + Contacts             |                                                           |
| <ul> <li>leicome to SHLC 2024 - 3rd Grade's page. Here you can get all the latest information specific asson progresses. Use the top menu to get specific information such as:</li> <li>Schedule information in list (Schedule) or Calendar format</li> <li>View team Rosters with contact information when logged in with your email and password</li> <li>View game Results for the current season</li> <li>View custom schedules for specific Teams (Multi-Schedule)</li> </ul> | n specific to this Team. Check back frequently | to stay current as the | ene Carrigan<br>amul<br>ohn Coach<br>amul<br>reg Windisch |
|                                                                                                    |                                                | Next 10 E              | yle Kirst<br>Email<br>vents Full                          |
|                                                                                                    |                                                | Date T                 | rpe Event / Field                                         |

To see the full roster of your team, select Team from the menu bar and then select Roster from the drop down menu.

| The Fastest | The Fastest Game In The Hills!<br>Serving the |                    |                                 |  |  |
|-------------|-----------------------------------------------|--------------------|---------------------------------|--|--|
| Home        | Team                                          | Registratio        | n                               |  |  |
|             | CHOOSE A TEAM<br>Contacts<br>Schedule         | >                  |                                 |  |  |
|             | Roster                                        |                    |                                 |  |  |
| SHLC 202    | Results<br>Multi Schodulo                     | Click to view team | taipoore<br>rosters (members or |  |  |

You will now be able to see all of your Coaches and Players:

#### **Sending Emails to Your Team**

| SHLC 2024 - 3rd (                                                                                                    | Grade Roster                                            |                                                                           |          |                                                      |                                                                       | Options - |  |
|----------------------------------------------------------------------------------------------------|---------------------------------------------------------|---------------------------------------------------------------------------|----------|------------------------------------------------------|-----------------------------------------------------------------------|-----------|--|
| Gene Carrigan<br>coah<br>≅ Email<br>73-525-5521 (h)<br>73-525-5521 (c)<br>6 box 466                                                                                    |                                                         | John Coach<br>Caan<br>2 Email<br>55 Hillaide Ave<br>Benardsvills, NJ 0732 |          |                                                      | Greg Windisch<br>Ass(Caach (12787)<br>E Email                         |           |  |
| Heapack, NJ 0/977                                                                                                    |                                                         |                                                                           |          |                                                      |                                                                       |           |  |
| Cyle Kirst<br>sstCoach (2155716)<br>≊ Email                                                                                                    |                                                         |                                                                           |          |                                                      |                                                                       |           |  |
| Cyle Kirst<br>Sel Coach (215716)<br>25 Email<br>05 203-272 (h)<br>06 2073-387 (c)<br>5 Maple Villaga C1<br>emarcovilla, 1J 07224                                       |                                                         |                                                                           |          |                                                      |                                                                       |           |  |
| Cyle Kirst<br>481 Codor, 1857 (6)<br>28 femail<br>06-209-3877 (6)<br>8 Kapba Village Ct<br>Jernardsville, NJ 07524                                                     | 4 Namo                                                  | Pos                                                                       | Grd      | Address                                              | Contact                                                               |           |  |
| Syle Kirst           sstCoah:rustr(s)           2Emmil           06:229-3674(h)           06:279-3677(c)           Sknaja Village C1           termardsville, NJ 07524 | # Name<br>Adams, Datriel (\$61042)<br>Jannifer<br>James | Pos<br>Player                                                             | Grd<br>3 | Addrees<br>77 Mullens Ione<br>Bernardwille, NJ 07524 | Contact<br>905-969-9449 (h)<br>905-302-0319 (n)<br>Justams 16@aol.com | 2         |  |

To send an email to the entire team, click on the Options menu and select Email Team.

|                    | Options 👻             |
|--------------------|-----------------------|
|                    | S Direct Link         |
|                    | Assign Jersey Numbers |
|                    | 🖾 Email Team          |
|                    | 🛎 Print Full Version  |
| Greg Windisch      | 🛎 Print Condensed     |
| Asst Coach (32787) |                       |
| 🖿 Email            |                       |

The Email Team window will open up, prepopulated with the email addresses of your team. Complete the Subject, Message and if applicable attach a file to your message and then click the Send button.

Sending Emails to Your Team

| From<br>Reply to | John Coach                                                                 | (name that will appear as the sender)                                                                                                    |  |
|------------------|----------------------------------------------------------------------------|----------------------------------------------------------------------------------------------------|--|
| То               | carrigan3@gmail.com,<br>dbrothe7911@aol.com,<br>danabrothers111@gmail.com, | ▲<br>▼<br>//                                                                                                    |  |
| СС               |                                                                            |                                                                                                    |  |
| Subject          |                                                                            |                                                                                                    |  |
| Attachments      | Choose File No file chosen                                                 |                                                                                                    |  |
|                  | Use the Browse button to select up to 10 files to                          | upload and attach.                                                                                                    |  |
| Message          | 💽 Source                                                                   | 🖻 🗷 😅 🖉 🍢 皆 🖊 🖳 😽                                                                                                    |  |
|                  |                                                                            | 1 = >> (ii) = iii) iii = iii) iii = iii = iiii = iii = iiii = iiii = iiii = iiii = iiii = iiii = iiii = iiii = iiii = iiii = iiii = iiii = iiii = iiii = iiii = iiii = iiii = iiii = iiii = iiii = iiii = iiii = iiii = iiii = iiii = iiii = iiii = iiiii = iiii = iiii = iiii = iiiii = iiiii = iiiii = iiiii = iiiii = iiiii = iiiii = iiiii = iiiii = iiiii = iiiii = iiiii = iiiii = iiiii = iiiii = iiiii = iiiii = iiiii = iiiii = iiiii = iiiii = iiiii = iiiii = iiiii = iiiiii |  |
|                  | Styles - Format -                                                          | Font • Size • 🛛 • 🛄 •                                                                                                    |  |
|                  |                                                                            |                                                                                                    |  |
|                  |                                                                            |                                                                                                    |  |
|                  |                                                                            |                                                                                                    |  |
|                  |                                                                            |                                                                                                    |  |
|                  |                                                                            |                                                                                                    |  |
|                  |                                                                            |                                                                                                    |  |
|                  |                                                                            |                                                                                                    |  |
|                  |                                                                            |                                                                                                    |  |
|                  |                                                                            | 4                                                                                                    |  |
|                  | Send                                                                       |                                                                                                    |  |